Manual

# Milestone ASSA ABLOY ARX Access Control Integration v1.0

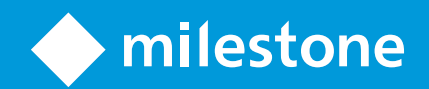

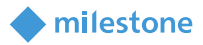

# Table of Content

| Target audience for this document         | 4  |
|-------------------------------------------|----|
| Copyright, trademarks & disclaimer        | 5  |
| Copyright                                 | 5  |
| Trademarks                                | 5  |
| Disclaimer                                | 5  |
| General description                       | 6  |
| Introduction                              | 6  |
| Solution overview                         | 6  |
| Installation                              | 6  |
| Prerequisites                             | 6  |
| Installer                                 | 7  |
| Installation steps                        | 7  |
| License                                   | 11 |
| ARX and XProtect elements mapping         | 12 |
| ARX configuration                         | 14 |
| ARX Server                                | 14 |
| ARX Client                                | 14 |
| XProtect Management Client configuration  | 19 |
| Add ARX Access Control                    | 19 |
| Remove ARX Access Control                 | 23 |
| ARX Access Control Properties             | 23 |
| Alarms based on ARX Access Control events | 25 |
| Rules based on ARX Access Control events  | 27 |
| XProtect Smart Client configuration       | 30 |

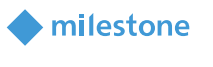

| Add ARX Access Monitor               | 30 |
|--------------------------------------|----|
| Add ARX Overlay Buttons              | 31 |
| Add ARX devices on the map           | 33 |
| XProtect Management Client operation | 35 |
| Audit logs                           | 35 |
| XProtect Smart Client operation      | 36 |
| Live tab                             | 36 |
| Alarm Manager tab                    | 36 |
| Access Control tab                   | 40 |
| Access request notifications         | 40 |
| Troubleshooting                      | 41 |
| XProtect Event Server and MIP logs   | 42 |
| Limitations                          | 43 |
| Known issues                         | 43 |
|                                      |    |

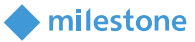

# **Target audience for this document**

The installation and configuration part of this document is aimed at system administrators of both the Milestone XProtect and ASSA ABLOY ARX software.

The operation part of this document is aimed at system administrators and also system operators with basic knowledge of Milestone XProtect.

As this manual contains specific details about the integration between Milestone XProtect and ASSA ABLOY ARX, it is recommended for system administrators to check the following sources of information:

- Milestone XProtect (XProtect Management Client and XProtect Smart Client) help which contains detailed information about XProtect Access
- ASSA ABLOY ARX Installation Guide, LCU9016II/LCU9017II which contains detailed information about installation and configuration of ARX access control system and LCU9016II/LCU9017II hardware
- ASSA ABLOY ARX User Guide v3.1 (i.e. integrated help) which contains detailed information about configuration and use of ARX access control system

and for system operators to check at least:

• Milestone XProtect (XProtect Smart Client) help which contains detailed information about Milestone XProtect Access

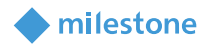

# **Copyright, trademarks & disclaimer**

#### Copyright

© 2020 Milestone Systems A/S.

#### Trademarks

XProtect is a registered trademark of Milestone Systems A/S.

Microsoft and Windows are registered trademarks of Microsoft Corporation.

All other trademarks mentioned in this document are trademarks of their respective owners.

#### **Disclaimer**

This document is intended for general information purposes only, and due care has been taken in its preparation.

Any risk arising from the use of this information rests with the recipient, and nothing herein should be construed as constituting any kind of warranty.

Milestone Systems A/S reserve the right to make adjustments without prior notification.

All names of people and organizations used in this document's examples are fictitious. Any resemblance to any actual organization or person, living or dead, is purely coincidental and unintended.

This product may make use of third-party software for which specific terms and conditions may apply. When that is the case, you can find more information in the file *3rd\_party\_software\_terms\_and\_conditions.txt* located in your Milestone surveillance system installation folder.

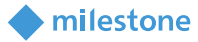

# **General description**

#### Introduction

The Milestone ASSA ABLOY ARX Access Control Integration is a Milestone XProtect Access plug-in, which supports a number of features including:

- Events generated by doors from ASSA ABLOY ARX access control system can be used as sources for Alarms and Rules in Milestone XProtect
- Live monitoring of events in Milestone XProtect based on the association of door access points and cameras
- Control and status monitoring of doors from Milestone XProtect including visual representation
- Badge holders (Persons) from ASSA ABLOY ARX access control system are integrated into Milestone XProtect

#### Solution overview

The integration consists of an XProtect Event Server plug-in which communicates with ARX Server as illustrated here:

<XProtect Event Server> <-> <ARX Server> <-> <ARX control unit>

The machine running the XProtect Event Server must be able to connect to the ARX Server using TCP/IP communication. The configuration of the plug-in is done in the XProtect Management Client where

- The ARX system must be added
- Different properties can be set
- It is possible to create Alarms and Rules using the ARX system supported events as sources

Also, some useful information is logged into the Audit logs of the XProtect Management Client.

The integrated features in the XProtect Smart Client include:

- Adding the ARX system doors as Access Monitor for live monitoring of the events
- Adding the ARX system actions as Overlay Buttons
- Map feature integration used for control, monitoring and visual representation of the ARX system doors
- Centralized overview of Events/Doors/Cardholders in Access Control tab
- Access request notifications

# Installation

#### **Prerequisites**

The Milestone ASSA ABLOY ARX Access Control Integration is compatible with:

- Milestone XProtect Corporate, Expert, Professional+, Express+ and Essential+ 2019 R1 or newer
- ASSA ABLOY ARX v4.1.3

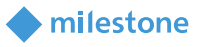

#### Installer

The Milestone ASSA ABLOY ARX Access Control Integration consists of one installation file supporting Windows 64-bit only:

• AssaAbloyAccessControl\_1.0.XX.X.msi

The Milestone ASSA ABLOY ARX Access Control Integration must be installed on the following computers:

- On the computer where the Milestone XProtect Event Server is installed
- On the computers where the Milestone XProtect Management Client is installed

#### **Installation steps**

- 1. Start the installation by executing *AssaAbloyAccessControl\_1.0.XX.X.msi*.
- 2. Click Next.

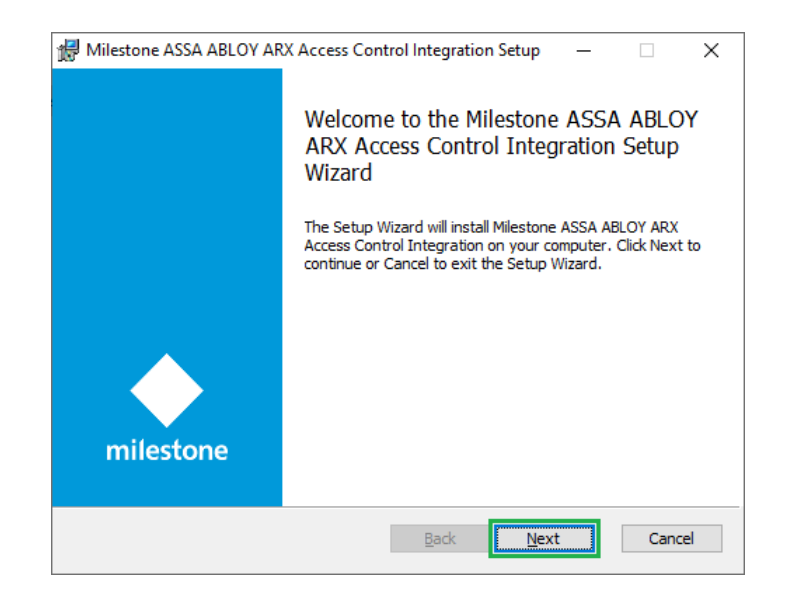

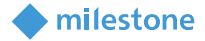

3. Read the license agreement carefully and select the **I accept the terms in the License Agreement** box. Click **Next**.

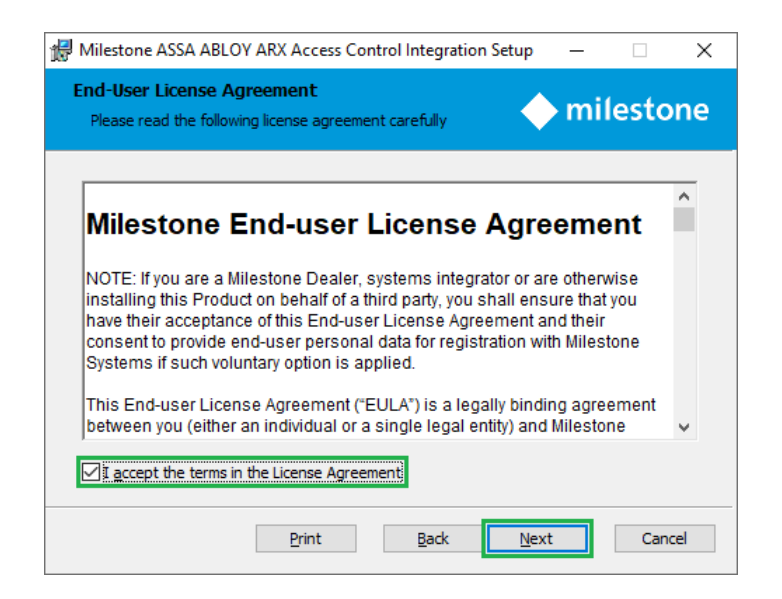

4. Click Install.

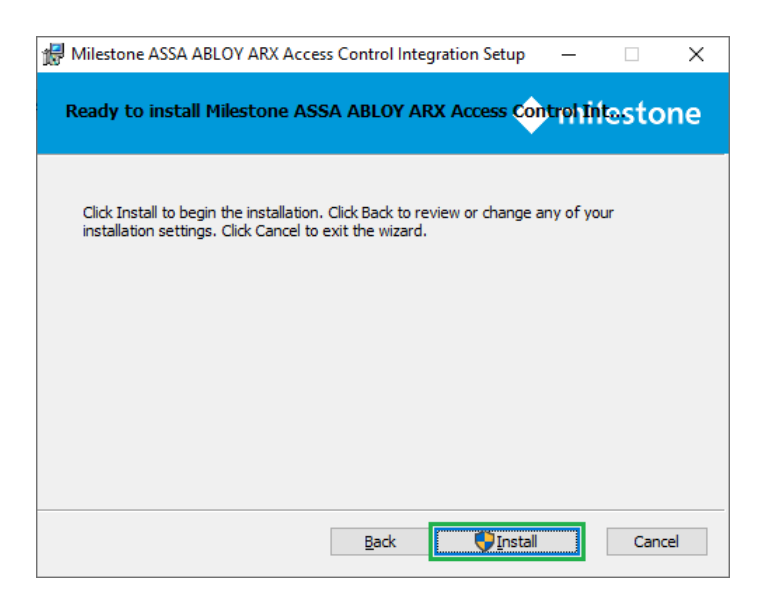

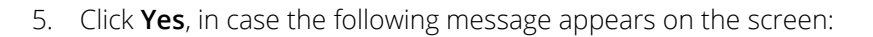

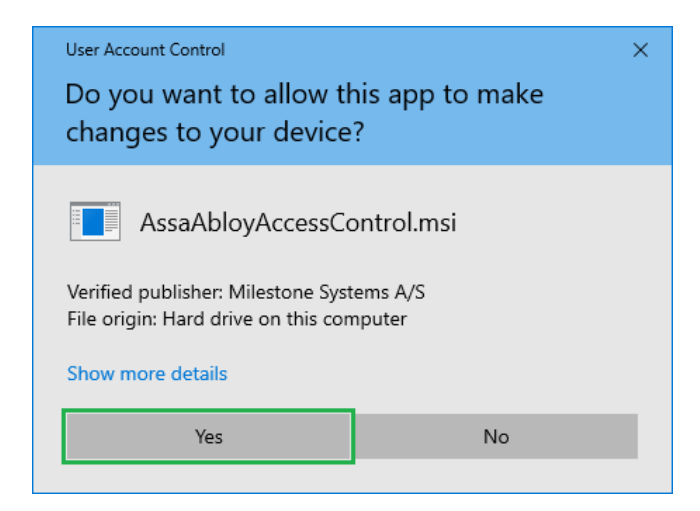

6. The next steps are executed automatically.

| 6 | Milestone ASSA ABLOY ARX Access Control Integration Setup                                                      |
|---|----------------------------------------------------------------------------------------------------|
|   | Installing Milestone ASSA ABLOY ARX Access Control Integration tone                                            |
|   | Please wait while the Setup Wizard installs Milestone ASSA ABLOY ARX Access Control<br>Integration.<br>Status: |
|   |                                                                                                    |
|   | Back Next Cancel                                                                                               |

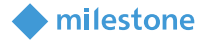

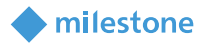

#### 7. Click Finish.

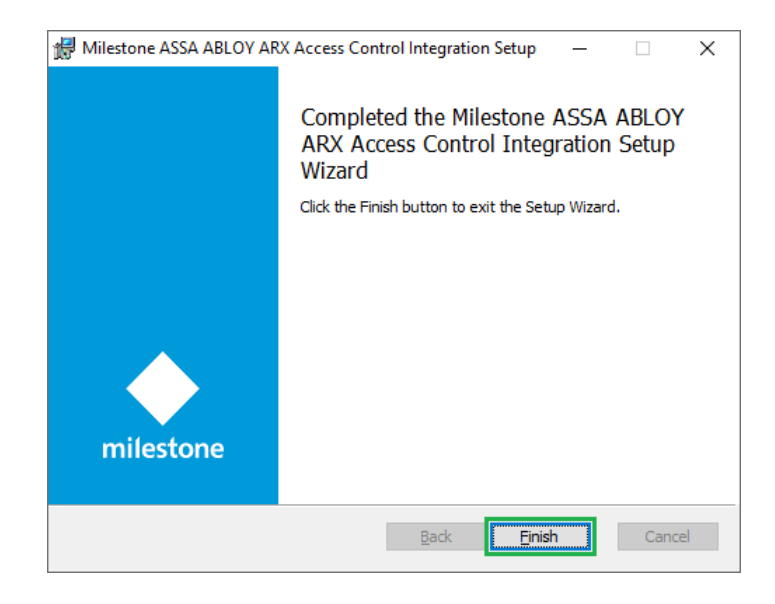

8. Restart the XProtect Event Server and the XProtect Management Client.

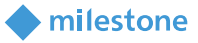

#### License

The use of Milestone XProtect Access requires a **Base** license which allows accessing this feature. An **Access control door** license is needed for each door which needs to be controlled.

See the Milestone XProtect help for more information about the **Base** and **Access control door** license.

This solution does have also a build-in **MIP** license check that is locked to the software license code (SLC) of the XProtect installation of which it is a part.

It automatically comes with a 30 days grace period which starts from the date when the plug-in is installed. After the grace period expires, a permanent **MIP** license is needed.

The permanent **MIP** license is free of charge for this solution.

The permanent **MIP** licenses are provided by the distributor. In order to generate a permanent **MIP** license, the distributor must know the SLC of the XProtect system where the solution has been installed. Collect the SLC and send it to the distributor, preferably via email.

When the permanent **MIP** license is acquired, the XProtect system must be reactivated, either online or offline.

If MIP license check fails, the plug-in will issue error messages and will have a reduced functionality.

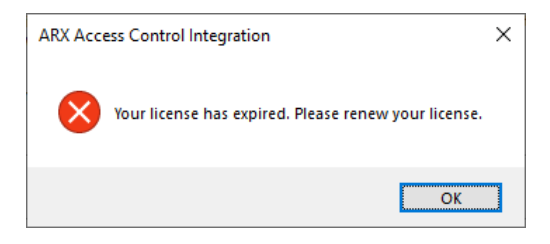

The license information can also be checked in the XProtect Management Client > Site Navigation > Basics > License Information > Installed Products > ARX Access Control Integration v1.0.XX.X

| Milestone XProtect Management Cli                                                                                    | lient 2019 R1                                                                                                    |                       |                 |                                                               | - 0                           |
|----------------------------------------------------------------------------------------------------|----------------------------------------------------------------------------------------------------|-----------------------|-----------------|---------------------------------------------------------------|-------------------------------|
| Eile Edit View Action Tools Help<br>☐ ♥ 3 ♥ ∰                                                                        |                                                                                                    |                       |                 |                                                               |                               |
| Site Navigation • 4 ×<br>• • • • • • (13.1a<br>• • • • • • • • • • • • • • • • • • •                                 | milestone The Open Platform Company                                                                                                    |                       |                 |                                                               |                               |
| Site Information  Remote Connect Services  Cervers  Cent Cent Cent Cent Cent Security  System Dashboard  System Cags |                                                                                                    |                       | A<br>In         | ccess Milestone Care portal<br>formation about Milestone Care |                               |
| Diff Access Control<br>Diff. Transact<br>Diff. Alarms                                                                | Product Version<br>XProtect Corporate 2019 R1 Test<br>Milestone XProtect Smart Vall<br>Milestone XProtect Access<br>Milestone XProtect Transact | Software License Code | Expiration Date | Milestone Care Plus                                           | Milestone Care Premium<br>N/A |
|                                                                                                    | ARX Access Control Integration v1.0.29.1                                                                                                    | N/A                   | 6/17/2020       | 6/17/2020                                                     |                               |

#### milestone

# **ARX and XProtect elements mapping**

The hierarchy in the ARX system is usually **Installation tree** > **Folder** > **Controller** > **Door**. Each **Controller** is specified with **Controller type** and **Serial number**. Each **Door** is specified with **Type of door** and **Address**, and can include several devices like **Connected HI-O nodes** and **Readers**.

An Area must be defined in Access areas and each door must be added there, based on a Door Type.

*Note*: The Milestone ASSA ABLOY ARX Access Control integration supports *Controller type*: *LCU 9016/17 II/II* (16 doors). The integration may work with *Controllers* based on other *Controller types*, but Custom Development does not guarantee that.

The table below contains the mapping between the ARX system devices and the XProtect Access devices:

| ARX            | XProtect Access   | Notes                                                |
|----------------|-------------------|------------------------------------------------------|
| Controller     | Controller        | Visible in XProtect Management Client                |
|                |                   | Visible in XProtect Smart Client                     |
|                |                   | Events are not supported                             |
| Door           | Door              | Visible in XProtect Management Client                |
|                |                   | Visible in XProtect Smart Client                     |
|                |                   | Events are supported                                 |
|                |                   | • Actions from the ARX system are transferred into   |
|                |                   | actions in the XProtect system                       |
| Connected HI-O | N/A               | Not visible in XProtect Management Client            |
| nodes (Keypad  |                   | Not visible in XProtect Smart Client                 |
| Reader)        |                   |                                                      |
| Reader         | Door Access Point | Visible in XProtect Management Client                |
|                |                   | • Camera (s) can be associated with each Door Access |
|                |                   | Point                                                |
|                |                   | Visible in XProtect Smart Client                     |
|                |                   | Events are not supported                             |

The table below contains the mapping between the ARX system events and the XProtect Access events:

| ARX                                            | XProtect Access                      |
|------------------------------------------------|--------------------------------------|
| controller.access.card.duress                  | Access Card Duress                   |
| controller.access.card.invalid.door            | Access Card Invalid Door             |
| controller.access.card.invalid.format          | Access Card Invalid Format           |
| controller.access.card.invalid.inhibited       | Access Card Invalid Inhibited        |
| controller.access.card.invalid.operatorcontrol | Access Card Invalid Operator Control |
| controller.access.card.invalid.pin             | Access Card Invalid Pin              |
| controller.access.card.invalid.pinattempts     | Access Card Invalid Pin Attempts     |

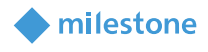

| controller.access.card.invalid.pintimeout        | Access Card Invalid Pin Timeout        |  |
|--------------------------------------------------|----------------------------------------|--|
| controller.access.card.invalid.schedule          | Access Card Invalid Schedule           |  |
| controller.access.card.invalid.standard          | Access Card Invalid Standard           |  |
| controller.access.card.invalid.areaarmed         | Access Card Invalid Area Armed         |  |
| controller.access.card.invalid.time.antipassback | Access Card Invalid Anti-passback      |  |
| controller.access.card.pinrequest                | Access Card Pin Request                |  |
| controller.access.card.valid.standard            | Access Card Valid Standard             |  |
| controller.notification.tamper.active            | Tamper Notification Active             |  |
| controller.notification.tamper.restored          | Tamper Notification Restored           |  |
| controller.dac.tamper.active                     | Dac Tamper Active                      |  |
| controller.dac.tamper.restored                   | Dac Tamper Restored                    |  |
| controller.door.closed                           | Door Closed                            |  |
| controller.door.forcedopen                       | Door Forced Open                       |  |
| controller.door.lock                             | Door Lock                              |  |
| controller.door.notclosed                        | Door Not Closed                        |  |
| controller.door.opened                           | Door Opened                            |  |
| controller.door.pulseopenrequest                 | Door Pulse Open Request                |  |
| controller.door.requesttoexit                    | Door Request to Exit                   |  |
| controller.door.unlock                           | Door Unlock                            |  |
| controller.door.pulseopen                        | Door Pulse Open                        |  |
| controller.door.forcedlock                       | Door Forced Lock                       |  |
| controller.door.forcedunlock                     | Door Forced Unlock                     |  |
| controller.door.mode.access.accessinhibited      | Door Mode Access (Access) Inhibited    |  |
| controller.door.mode.access.dualcardsrequired    | Door Mode Access Dual Cards Required   |  |
| controller.door.mode.access.modepinrequired      | Door Mode Access Mode Pin Required     |  |
| controller.door.mode.access.pincardnumber        | Door Mode Access Pin Card Number       |  |
| controller.door.mode.access.pinonlyallowed       | Door Mode Access Pin Only Allowed      |  |
| controller.door.mode.maintainedlock              | Door Mode Maintained Lock              |  |
| controller.door.mode.maintainedunlock            | Door Mode Maintained Unlock            |  |
| controller.door.mode.unlocked                    | Door Mode Unlocked                     |  |
| controller.door.mode.locked                      | Door Mode Locked                       |  |
| controller.door.motorlock.daylocked              | Door Motorlock Day Locked              |  |
| controller.door.motorlock.error.failedtolock     | Door Motorlock Error Failed to Lock    |  |
| controller.door.motorlock.error.failedtounlock   | Door Motorlock Error Failed to Unlock  |  |
| controller.door.motorlock.error.problematlock    | Door Motorlock Error Problem at Lock   |  |
| controller.door.motorlock.error.problematunlock  | Door Motorlock Error Problem at Unlock |  |
| controller.door.motorlock.locked                 | Door Motorlock Locked                  |  |
| controller.door.motorlock.unlocked               | Door Motorlock Unlocked                |  |
| acs.door.forcedblockon                           | Door Forced Block On                   |  |
| acs.door.forcedblockoff                          | Door Forced Block Off                  |  |
| acs.door.forcedopenon                            | Door Forced Open On                    |  |
| acs.door.forcedopenoff                           | Door Forced Open Off                   |  |
| acs.dac.update                                   | Dac Update                             |  |

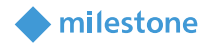

# **ARX configuration**

#### **ARX Server**

1. Enable Integration HTTPS port. By default, it is 5003.

Note: Only HTTPS communication is supported between ARX Server and XProtect Access.

| Edit system properties    |                                 |        |      | ×      |
|---------------------------|---------------------------------|--------|------|--------|
| Integration server set    | tings                           |        |      |        |
| The TCP ports to which    | the integration server should l | isten. |      |        |
| For security reasons it i | s recommended to only use HT    | TPS.   |      |        |
| 'Server address' can no   | rmally be left empty.           |        |      |        |
|                           |                                 |        |      |        |
| Integration HTTP pe       | and a state                     |        |      |        |
| On: Port:                 | Server address:                 |        |      |        |
| ⊂ Integration HTTPS       | port                            |        |      |        |
| On: Port:                 | 5003 Server address:            |        |      |        |
|                           |                                 |        |      |        |
|                           |                                 |        |      |        |
|                           |                                 |        | Save | Cancel |
|                           |                                 |        |      | Gander |

#### **ARX Client**

- Connect the ARX control unit to the network and turn it on.
   In the example below, an LCU 9016/17 II/III (16 doors) control unit is used.
- 2. Create a **Folder** and then add a **Controller**, a **Door**, and **Connected HI-O nodes**. In the example below:

Test Folder is created.

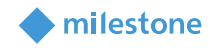

| *                                                                                                    |                                                                                                    | ARX                                                                                                    |                                        |                   | _ <b>_</b> _ × |
|----------------------------------------------------------------------------------------------------|----------------------------------------------------------------------------------------------------|----------------------------------------------------------------------------------------------------|----------------------------------------|-------------------|----------------|
| File <u>E</u> dit Tools System Window Help                                                                                                    |                                                                                                    |                                                                                                    |                                        |                   |                |
| Persons Access Schedules Access                                                                                                    | Door Installation                                                                                                    | Alarm Firmware                                                                                                    | Logs                                   | Resource          | ()<br>Status   |
| categories areas                                                                                                    | types                                                                                                    |                                                                                                    |                                        | tree              | overview       |
| 💐 Installation tree 🗙                                                                                                    |                                                                                                    |                                                                                                    |                                        |                   |                |
| □ · <b>ā + </b> •                                                                                                    |                                                                                                    |                                                                                                    |                                        |                   |                |
| <ul> <li>Test Folder</li> <li>Test Controller</li> <li>Test Controller</li> <li>Test Controller</li> <li>Test Door (1)</li> <li>In (0)</li> <li>Keypad Reader (31e4c)</li> </ul> | Settings Modem<br>Controller type LC<br>Name Te<br>Description Serial number 00<br>Time zone Eu<br>Z Active<br>Offline updater No<br>Update process info<br>Current state:<br>Last update duration:<br>Cards added/updated | U 9016/17 II/III (16 d<br>ist Controller<br>i:06:8e:30:c8:b9<br>irope/Sofia<br>one<br>Waiting 1<br>May 20,<br>0:00:00.<br>1<br>I/removed: 0/0/0 | v<br>v<br>or changes t<br>2020 7:03:35 | o process<br>P PM |                |
|                                                                                                    |                                                                                                    |                                                                                                    |                                        | ок                | Cancel Apply   |
| L                                                                                                    |                                                                                                    |                                                                                                    |                                        |                   | ]              |
| ( Milestone ) - master@127.0.0.1                                                                                                    |                                                                                                    |                                                                                                    |                                        |                   |                |

Test Controller is added (Controller type: LCU 9016/17 II/III (16 doors)).

Test Door is added (Type of door: DAC).

| *                                                                                                    | ARX                                                                                                    | _ 🗆 ×              |
|----------------------------------------------------------------------------------------------------|----------------------------------------------------------------------------------------------------|--------------------|
| File Edit Tools System Window Help                                                                                                    |                                                                                                    |                    |
| Persons Access<br>categories Schedules Access<br>areas                                                                                                    | Door<br>types                                                                                                    | Status<br>overview |
| Image: Second system         Image: Second system         Image: Second system | Settings Inputs Relay outputs Lost connection Times Door codes Functions Hi-O Type of door Type of door Test Door Description External ID ID:1_20200518_154740 Address 1 Active Active Hi-O Service interval (door openings) O Change Passed service intervals 0 Force pon Off Force block Off Show door in access area OK Cancel |                    |
| ( Milestone ) - master@127.0.0.1                                                                                                    |                                                                                                    |                    |

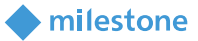

#### Connected HI-O nodes:

In (0) is added (Credential format: External). Keypad Reader (31e4c) is added.

| *                                                | AF                                  | ex in the second second s | _ 🗆 ×              |
|--------------------------------------------------|-------------------------------------|----------------------------------------------------------------------------------------------------|--------------------|
| File <u>E</u> dit Tools System Window Help       |                                     |                                                                                                    |                    |
| Persons Access categories Schedules Access areas | Door Installation Alarm Fir         | Ware Logs Resource tree                                                                                                    | Status<br>overview |
| Installation tree ×                              |                                     |                                                                                                    |                    |
|                                                  |                                     |                                                                                                    |                    |
| Installation tree                                | Name                                |                                                                                                    |                    |
| Test Controller                                  | Address In passag                   | e (0)                                                                                                    | ~                  |
| □ □ □ Test Door (1)                              | Number of digits 9                  |                                                                                                    |                    |
| Keypad Reader (31e4c)                            | Credential format                   |                                                                                                    |                    |
|                                                  | External                            |                                                                                                    |                    |
|                                                  |                                     |                                                                                                    |                    |
|                                                  |                                     |                                                                                                    |                    |
|                                                  |                                     |                                                                                                    |                    |
|                                                  |                                     |                                                                                                    |                    |
|                                                  |                                     |                                                                                                    |                    |
|                                                  |                                     |                                                                                                    |                    |
|                                                  |                                     |                                                                                                    |                    |
|                                                  |                                     |                                                                                                    |                    |
|                                                  | Change credential format for reader | ]                                                                                                    |                    |
|                                                  |                                     | OK Cancel                                                                                                    | Apply              |
|                                                  |                                     |                                                                                                    |                    |
| ( Milestone ) - master@127.0.0.1                 |                                     |                                                                                                    |                    |

#### 3. Create a **Door type**.

In the example below, **Test Door Type** is created:

| ns Access Schedules Ar<br>categories an | ccess Door Installation Alarm Firmware Logs Resource tree | St     |
|-----------------------------------------|-----------------------------------------------------------|--------|
| Door Types 🗙 📕 Door Type - T            | iest Door Type X                                          |        |
| Name                                    | Test Door Type                                            |        |
| Description                             |                                                           |        |
| Domains                                 | default                                                   | ~      |
| Door                                    |                                                           |        |
| Unlocked                                | Always off                                                | ✓ Show |
| Buzzer                                  | Always on                                                 | ✓ Show |
| Motor lock day                          | Always off                                                | ✓ Show |
| Buy alarm time                          | Always off                                                | ✓ Show |
| Unlock from reader                      | Always on                                                 | ✓ Show |
| Lock from reader                        | Always on                                                 | ✓ Show |
| Open button                             | Always on                                                 | ✓ Show |
| Latched open button                     | Always on                                                 | ✓ Show |
| Reader                                  |                                                           |        |
| Security level in                       | Credential Always                                         | ✓ Show |
| Security level out                      | Credential Always                                         | ✓ Show |

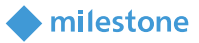

 Create an Access area and add a Door. In the example below:

Test Area is created.

| *                                                                                                    | ARX                                                                                                    | _ 🗆 ×              |
|----------------------------------------------------------------------------------------------------|----------------------------------------------------------------------------------------------------|--------------------|
| File <u>E</u> dit Tools System Window Help                                                                                                    |                                                                                                    |                    |
| Persons         Access<br>categories         Column<br>Schedules         Schedules<br>areas                                                                                                    | Door Installation Alarm Firmware Logs Resource tree                                                                                                    | Status<br>overview |
| Access areas x       Access areas x       Clear       Clear | Name Test Area Description D D D:3_20200518_155816  Area Area Area Category Schedule Disabled Unlock/lock Arm Disarm Caretaker Add Remove Exception Clear |                    |
| Free door licenses: 3<br>Used door licenses: 1                                                                                                    | OK Cancel Ap                                                                                                    | ply                |
| ( Milestone ) - master@127.0.0.1                                                                                                    |                                                                                                    |                    |

Test Door is added (Door Type: Test Door Type).

|                                                                                           |               |                 |               |                            |                  | ARX      |        |                  |           |          |
|-------------------------------------------------------------------------------------------|---------------|-----------------|---------------|----------------------------|------------------|----------|--------|------------------|-----------|----------|
| Edit Tools Systen                                                                         | n Window Help | p               |               |                            |                  |          |        |                  |           |          |
| sons Access<br>categories                                                                 | Schedules     | Access<br>areas | Door<br>types | Installation               | Alarm            | Firmware | Logs   | Resource<br>tree |           | (<br>Sta |
| Access areas :<br>Access areas :<br>Domains<br>Domains<br>Domains<br>C Test Ar<br>Test Ar | Clear Clear   | Search/Next     | Na<br>t De    | me Test<br>scription       | Door             |          |        | -                |           |          |
|                                                                                           |               |                 | 000           | Door Type                  | Fest Door        | Туре     | Ahumu  |                  | New       | Change   |
|                                                                                           |               |                 |               | Buzzer                     |                  |          | Always | s on             | Exception | Clear    |
|                                                                                           |               |                 |               | Motor lock                 | day              |          | Always | s off            | Exception | Clear    |
|                                                                                           |               |                 |               | Buy alarm t<br>Unlock from | time<br>n reader |          | Always | s off            | Exception | Clear    |
|                                                                                           |               |                 |               |                            |                  |          |        |                  |           | , 💟      |

#### 5. Create a **Person**.

In the example below, **Test User** is created:

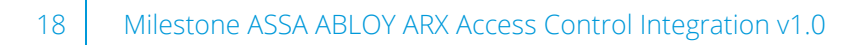

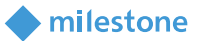

Access Categories tab:

| dit Toole System                                   |                                                              |                        |                  |        | ARX                          |                                               |                                         | -                                         |
|----------------------------------------------------|--------------------------------------------------------------|------------------------|------------------|--------|------------------------------|-----------------------------------------------|-----------------------------------------|-------------------------------------------|
| tale roois system                                  | Window Help                                                  |                        |                  |        |                              |                                               |                                         |                                           |
| 24                                                 |                                                              | M 🛛                    |                  | 2      | 1000                         |                                               | <b>A</b>                                | (                                         |
| ons Access<br>categories                           | Schedules Ac                                                 | eas types              | Installation     | Alarm  | Firmware                     | Logs                                          | Resource<br>tree                        | Stat                                      |
| Editing person T                                   | fest User ×                                                  |                        |                  |        |                              |                                               |                                         |                                           |
|                                                    |                                                              |                        |                  |        |                              |                                               |                                         |                                           |
| irst name                                          | Test                                                         |                        |                  |        |                              |                                               |                                         |                                           |
| ast name                                           | User                                                         |                        |                  |        |                              |                                               |                                         |                                           |
| escription                                         |                                                              |                        |                  |        |                              |                                               |                                         |                                           |
| o                                                  | ID:1_20200519_                                               | 033712                 |                  |        |                              |                                               |                                         |                                           |
| omains                                             | default                                                      |                        |                  | ~      |                              |                                               |                                         |                                           |
| IN code                                            |                                                              |                        |                  |        |                              |                                               |                                         |                                           |
|                                                    | Require PIN ch                                               | ange within            | da               | ys     |                              |                                               |                                         |                                           |
|                                                    | Disabled perso                                               | on                     |                  |        |                              |                                               |                                         |                                           |
|                                                    |                                                              |                        |                  |        |                              |                                               |                                         |                                           |
| atest passage                                      | May 19, 2020                                                 |                        |                  |        |                              |                                               |                                         |                                           |
| atest passage                                      | May 19, 2020<br>Show log (30 d                               | ays)                   |                  |        |                              |                                               | 🛄 Browse 💼 Delete                       |                                           |
| atest passage Access Categorie                     | May 19, 2020<br>Show log (30 d                               | ays)                   | My pages         | Unlock | function for of              | line doors                                    | 📕 Browse 🗑 Delete                       |                                           |
| Access Categorie                                   | May 19, 2020<br>Show log (30 d<br>es Detailed acces          | ays)<br>ss Credentials | 5 My pages<br>To | Unlock | function for of              | iline doors<br>ange date                      | Browse To Delete                        | Add                                       |
| Access Categorie                                   | May 19, 2020<br>Show log (30 d<br>es Detailed acces<br>From  | ays)<br>ss Credentials | My pages         | Unlock | function for of<br>Ch<br>5/: | fline doors<br><b>ange date</b><br>19/20 3:37 | Browse Delete Delete Operator AM master | Add                                       |
| Access Categorie<br>Name<br>Full access            | May 19, 2020<br>Show log (30 d.<br>es Detailed acces<br>From | ays)<br>ss Credentials | My pages<br>To   | Unlock | function for of<br>Ch<br>5/: | iline doors<br>ange date<br>19/20 3:37        | Browse To Delete Operator AM master     | Add                                       |
| Access Categorie<br>Name<br>Full access            | May 19, 2020<br>Show log (30 d<br>es Detailed acces<br>From  | ays)<br>is Credentials | My pages<br>To   | Unlock | function for of<br>Ch<br>5/: | fline doors<br>ange date<br>19/20 3:37        | Browse To Delete Operator AM master     | Add<br>Remove<br>Set validity             |
| Access Categoria                                   | May 19, 2020<br>Show log (30 d<br>es Detailed access<br>From | ays)                   | My pages<br>To   | Unlock | function for of<br>Ch<br>5/: | fline doors<br>ange date<br>9/20 3:37         | Browse To Delete Operator AM master     | Add<br>Remove<br>Set validity             |
| Access Categorie Access Categorie Name Full access | May 19, 2020<br>Show log (30 d<br>es Detailed acces<br>From  | ays)                   | 7 My pages<br>To | Unlock | function for of<br>Ch<br>5/3 | iline doors<br>ange date<br>19/20 3:37        | Browse To Delete Operator AM master     | Add<br>Remove<br>Set validity             |
| Access Categorie<br>Name<br>Full access            | May 19, 2020<br>Show log (30 d<br>es Detailed acces          | ays)                   | My pages<br>To   | Unlock | function for of<br>Ch<br>5/: | ine doors<br>ange date<br>9/20 3:37<br>Save 8 | Browse To Delete                        | Add<br>Remove<br>Set validity<br>el Apply |

#### Credentials tab:

|                  |                      |              |                 |               |               |        | ARX            |              |                  |             |          | _ 0                |
|------------------|----------------------|--------------|-----------------|---------------|---------------|--------|----------------|--------------|------------------|-------------|----------|--------------------|
| e <u>E</u> dit T | ools System          | Window Help  | )               |               |               |        |                |              |                  |             |          |                    |
| 2<br>Persons     | Access<br>categories | Schedules    | Access<br>areas | Door<br>types | Installation  | Alarm  | Firmware       | Logs         | Resource<br>tree |             |          | Status<br>overview |
| 🕹 Edi            | iting person T       | est User 🗙   |                 |               |               |        |                |              |                  |             |          |                    |
| First n          | iame                 | Test         |                 |               |               |        |                |              |                  |             |          |                    |
| Last n           | iame                 | User         |                 |               |               |        |                |              |                  |             |          |                    |
| Descri           | ption                |              |                 |               |               |        |                |              |                  |             |          |                    |
| ID               |                      | ID:1_20200   | 519_03371       | 2             |               |        |                |              |                  |             |          |                    |
| Domai            | ins                  | default      |                 |               |               | ~      |                |              |                  |             |          |                    |
| PIN co           | ode                  |              |                 |               |               |        |                |              |                  | ~           |          |                    |
|                  |                      | 🗌 Require P  | IN change v     | within        | da            | ays    |                |              |                  |             |          |                    |
|                  |                      | Disabled     | person          |               |               |        |                |              |                  |             |          |                    |
| Latest           | t passage            | May 19, 202  | D               |               |               |        |                |              |                  |             |          |                    |
|                  |                      | Show log (   | 30 days)        |               |               |        |                |              | Browse           | 📅 Delete    |          |                    |
| Aci              | cess Categorie       | es Detailed  | access C        | redentials    | My pages      | Unlock | function for o | ffline doors |                  |             |          |                    |
| Cre              | dential numb         | er ^ Descrin | tion            | Crede         | ential format | Own    | er             | Inhibite     | ed Inhi          | hit reason  | Valid to |                    |
| 592              | 2623364              | er besenp    | tion            | Exter         | nal           | Test   | User           |              |                  | bit i cuson | vulla to |                    |
|                  |                      |              |                 |               |               |        |                |              |                  |             |          |                    |
|                  |                      |              |                 |               |               |        |                |              |                  |             |          |                    |
|                  |                      |              |                 | D Nev         | v credential  | Mana   | age cards 👻    | Reprog       | ram offline card |             |          |                    |
|                  |                      |              |                 |               |               |        | -              |              |                  |             |          |                    |
|                  |                      |              |                 |               |               |        |                |              |                  |             |          |                    |
|                  |                      |              |                 |               |               |        |                | Save &       | new OK           | Car         | rel      | apply              |
|                  |                      |              |                 |               |               |        |                | Save &       | or new OK        | Car         | icel     | Apply              |

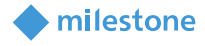

# **XProtect Management Client configuration**

#### Add ARX Access Control

- 1. Open XProtect Management Client > Site Navigation > Access Control.
- 2. Right click on the Access Control node and select Create new...

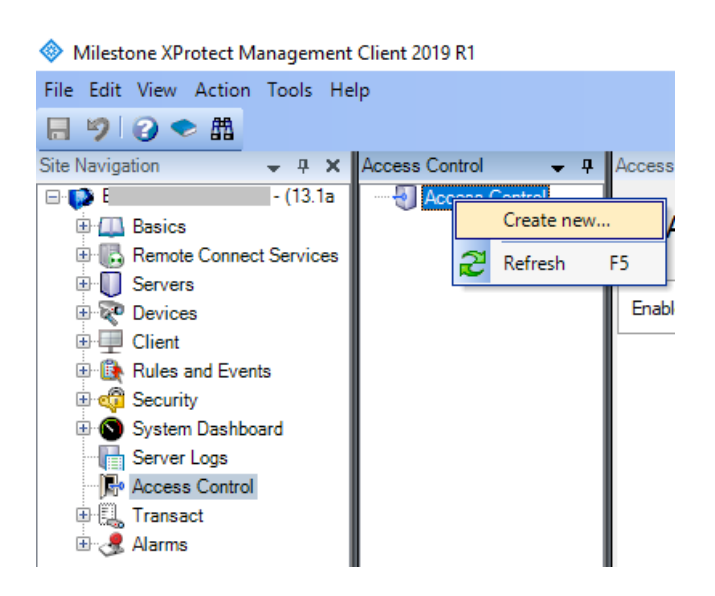

3. Enter a proper **Name** and select **ARX Access Control Integration** from the **Integration plug-in** dropdown. The following connection details appear and need to be specified:

Address: The IP address of the ARX Server.
Port: The Integration HTTPS port number of ARX Server from subchapter <u>ARX Server</u>.
User: The user with the administrative rights for the ARX system.

**Password**: The password of the user.

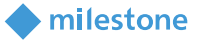

x

#### Example:

Create Access Control System Integration

#### Create access control system integration

Name the access control system integration, select the integration plug-in and enter the connection details.

| Name:                | Test ARX ACI                   | _ |
|----------------------|--------------------------------|---|
| Integration plug-in: | ARX Access Control Integration | v |
| Address:             | 127.0.0.1                      |   |
| Port:                | 5003                           | _ |
| User:                | master                         | _ |
| Password:            | •••••                          | _ |

Next Cancel

#### Click Next.

4. The configuration data will be collected from the access control system. A few items will be added based on the received configuration data from the ARX system:

#### Example:

In the example below, the following items are added:

Doors (1):

Test Door

Units (3): The units which are related to the added doors.

Controller: 1 Entry: Test Door Exit: Test Door

#### Servers (1):

ARX System on 127.0.0.1

Events (50): A list with supported events.

| 1 | Access Card Duress                   | 26 | Door Unlock                          |
|---|--------------------------------------|----|--------------------------------------|
| 2 | Access Card Invalid Door             | 27 | Door Pulse Open                      |
| 3 | Access Card Invalid Format           | 28 | Door Forced Lock                     |
| 4 | Access Card Invalid Inhibited        | 29 | Door Forced Unlock                   |
| 5 | Access Card Invalid Operator Control | 30 | Door Mode Access (Access) Inhibited  |
| 6 | Access Card Invalid Pin              | 31 | Door Mode Access Dual Cards Required |
| 7 | Access Card Invalid Pin Attempts     | 32 | Door Mode Access Mode Pin Required   |

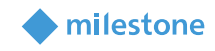

| 8  | Access Card Invalid Pin Timeout   | 33 | Door Mode Access Pin Card Number       |
|----|-----------------------------------|----|----------------------------------------|
| 9  | Access Card Invalid Schedule      | 34 | Door Mode Access Pin Only Allowed      |
| 10 | Access Card Invalid Standard      | 35 | Door Mode Maintained Lock              |
| 11 | Access Card Invalid Area Armed    | 36 | Door Mode Maintained Unlock            |
| 12 | Access Card Invalid Anti-passback | 37 | Door Mode Unlocked                     |
| 13 | Access Card Pin Request           | 38 | Door Mode Locked                       |
| 14 | Access Card Valid Standard        | 39 | Door Motorlock Day Locked              |
| 15 | Tamper Notification Active        | 40 | Door Motorlock Error Failed to Lock    |
| 16 | Tamper Notification Restored      | 41 | Door Motorlock Error Failed to Unlock  |
| 17 | Dac Tamper Active                 | 42 | Door Motorlock Error Problem at Lock   |
| 18 | Dac Tamper Restored               | 43 | Door Motorlock Error Problem at Unlock |
| 19 | Door Closed                       | 44 | Door Motorlock Locked                  |
| 20 | Door Forced Open                  | 45 | Door Motorlock Unlocked                |
| 21 | Door Lock                         | 46 | Door Forced Block On                   |
| 22 | Door Not Closed                   | 47 | Door Forced Block Off                  |
| 23 | Door Opened                       | 48 | Door Forced Open On                    |
| 24 | Door Pulse Open Request           | 49 | Door Forced Open Off                   |
| 25 | Door Request to Exit              | 50 | Dac Update                             |

**Commands (5)**: A list of supported actions (commands) for the doors added:

Pulse Open Force Open On, Force Open Off Force Close On Force Close Off

States (18): A list of supported states for the added doors and panel:

| 1 | Open State: Open              | 10 | Locked State: Tub Turned               |
|---|-------------------------------|----|----------------------------------------|
| 2 | Open State: Closed            | 11 | Locked State: Communication Failure    |
| 3 | Open State: Unknown           | 12 | Locked State: Day Locked               |
| 4 | Open State: Open too Long     | 13 | Locked State: Failed to Lock           |
| 5 | Open State: Forced Open       | 14 | Locked State: Failed to Unlock         |
| 6 | Locked State: Unknown         | 15 | Locked State: Locked - Force Close On  |
| 7 | Locked State: Unlocked        | 16 | Locked State: Unlocked - Force Open On |
| 8 | Locked State: Locked          | 17 | Connected                              |
| 9 | Locked State: Security Locked | 18 | Disconnected                           |

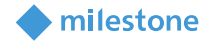

| Create Access Control System Integration                       | x                    |
|----------------------------------------------------------------|----------------------|
| Connecting to the access control system                        |                      |
| connecting to the access control system                        |                      |
| Collecting configuration data                                  |                      |
| Configuration successfully received from access control system |                      |
| Added                                                          |                      |
| Doors (1)                                                      | -                    |
| Units (3)                                                      | •                    |
| Servers (1)                                                    | •                    |
| Events (50)                                                    | •                    |
| Commands (5)                                                   | •                    |
| States (18)                                                    | <b>•</b>             |
|                                                                |                      |
|                                                                |                      |
|                                                                |                      |
|                                                                |                      |
|                                                                |                      |
|                                                                |                      |
|                                                                |                      |
|                                                                | Previous Next Cancel |

Click Next.

5. (Optional) Drag and drop cameras to the door access points for each door in the list. The associated cameras are used in XProtect Smart Client when access control events related to each door are triggered.

| Create Access Control System Integration                                                                                                    | x                                                                                 |
|----------------------------------------------------------------------------------------------------|-----------------------------------------------------------------------------------|
| Associate cameras<br>Drag cameras to the access points for each door in the list. The a<br>when access control events related to one of the door's access p                                                                                                    | associated cameras are used in the XProtect Smart Client<br>joints are triggered. |
| All doors         Name       Enabled       License         Test Door       Pending       Image: Comparison of the second second | Cameras:  Camera Group 1  Camera Group 1  StableFPS (127.0.0.1) - Camera 1        |
|                                                                                                    | Previous Next Cancel                                                              |

In this example, StableFPS (127.0.0.1) – Camera 1 is associated to Entry: Test Door.

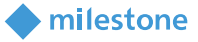

#### Click **Next**.

6. The configuration of the access control system integration is saved successfully to the server. Click **Close**.

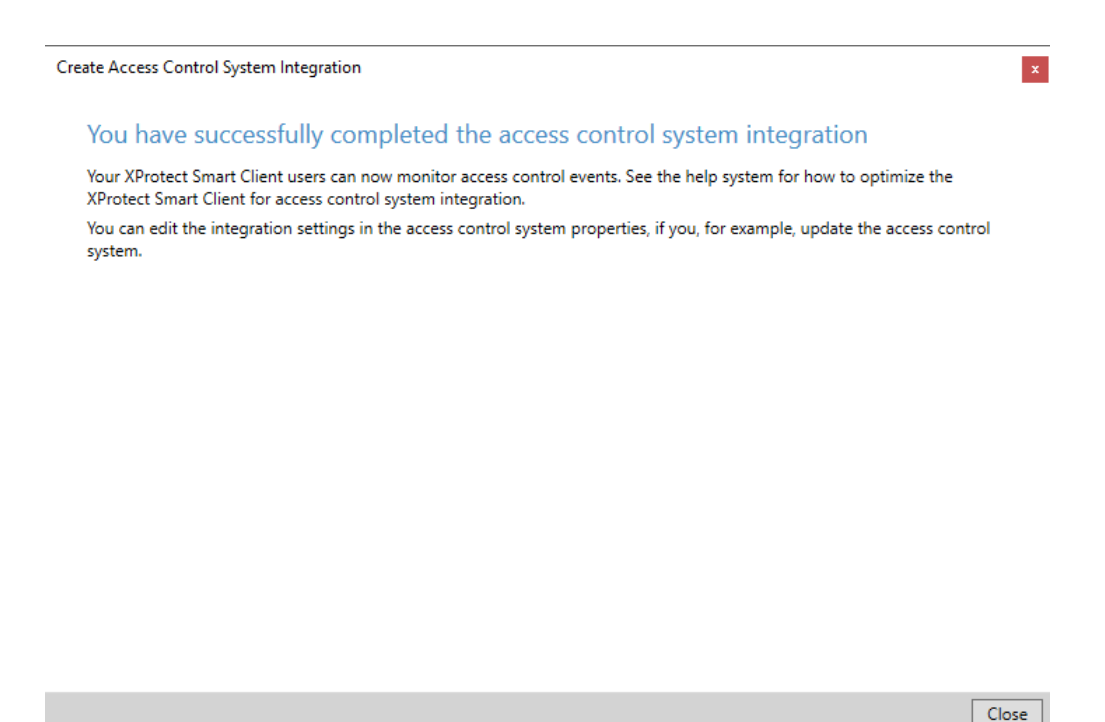

#### **Remove ARX Access Control**

- 1. Open XProtect Management Client > Site Navigation > Access Control.
- 2. Right click on the access control and select **Delete** or press the **Del** button on the keyboard.

#### **ARX Access Control Properties**

Note: See the Milestone XProtect (XProtect Management Client) help for the Access control properties.

#### **General Settings tab**

*Note*: Operator login required option (differentiated user rights) is not supported.

#### Access Control Events tab

*Note*: All listed events are enabled, but not assigned to an *Event Category* by default.

Access denied and Access request are assigned to Access Card Invalid Format in this example as this access control event will be used in chapters <u>Alarms based on ARX Access Control events</u> and <u>Access request notifications</u>.

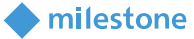

| nable the<br>Enable a | e events you want to monitor in XProtect S<br>all Disable all | mart Client. Use categories to simplify t | he use of triggering events.  |   |        |
|-----------------------|---------------------------------------------------------------|-------------------------------------------|-------------------------------|---|--------|
| Enabled               | Access Control Event                                          | Source Type                               | Event Category                |   |        |
| ✓                     | Access Card Duress                                            | VideoOS.Platform.AccessControl.I          |                               | v | $\sim$ |
| ✓                     | Access Card Invalid Anti-passback                             | VideoOS.Platform.AccessControl.I          |                               | × | 1      |
| ✓                     | Access Card Invalid Area Armed                                | VideoOS.Platform.AccessControl.I          |                               | v |        |
| <                     | Access Card Invalid Door                                      | VideoOS.Platform.AccessControl.I          |                               | Ŷ |        |
| ✓                     | Access Card Invalid Format                                    | VideoOS.Platform.AccessControl.I          | Access denied, Access request | ~ | ]      |
| -                     | Access Card Invalid Inhibited                                 | VideoOS.Platform.AccessControl.I          |                               | Ŷ | ]      |
| ✓                     | Access Card Invalid Operator Control                          | VideoOS.Platform.AccessControl.I          |                               | ~ | 1      |
| ~                     | Access Card Invalid Pin                                       | VideoOS.Platform.AccessControl.I          |                               | v | 1      |
| ✓                     | Access Card Invalid Pin Attempts                              | VideoOS.Platform.AccessControl.I          |                               | ~ | 1      |
| ~                     | Access Card Invalid Pin Timeout                               | VideoOS.Platform.AccessControl.I          |                               | ~ | 1      |
| ✓                     | Access Card Invalid Schedule                                  | VideoOS.Platform.AccessControl.I          |                               | ~ | 1      |
| ✓                     | Access Card Invalid Standard                                  | VideoOS.Platform.AccessControl.I          |                               | Ŷ | 1      |
| User-de               | fined Categories                                              |                                           |                               |   | 1.     |

#### Access Request Notifications tab

Notes: By default, Access denied is associated with Access request.

#### Cardholders tab

**Badge holders** (i.e. **Persons**) from the ARX system are transferred into the XProtect system, including some basic information and the picture.

Access Control Information **→** 7 Cardholders Search for cardholders to view, add or delete a picture of the cardholder. The cardholder picture is used in the XProtect Smart Client, when an access control event has been registered. Q Search cardholder Test User Name Туре Test Us Select picture ... Delete picture ID:1\_20200519\_033712 ld: First Name: Test Last Name: User 🚳 General Settings 👒 Doors and Associated Cameras 🍖 Access Control Events 뒞 Access Request Notifications 🤰 Cardholders

The information for the **Test User** is shown in the example below.

#### Alarms based on ARX Access Control events

- 1. Open XProtect Management Client > Site Navigation > Alarms > Alarm Definitions.
- 2. In the Alarm Definitions panel right click the Alarm Definitions node and select Add New....

*Note*: For detailed description on how to configure *Alarm Definitions*, see the Milestone XProtect (XProtect Management Client) help.

- 3. On the **Properties** page, locate the group of settings called **Trigger**.
- Specify the Triggering event by selecting from the top dropdown list the Access Control Event Categories event group, and from the next dropdown list, select the appropriate Event Category. The default Event Categories as well as the User-defined Categories are listed here.

| ngger             |                                 |   |
|-------------------|---------------------------------|---|
| Triggering event: | Access Control Event Categories | ~ |
|                   |                                 | ~ |
| Courses           | Access denied                   |   |
| Sources.          | Access granted                  |   |
| Activation period | Alam                            |   |
| Activation period | Door Error                      |   |
| Time profile:     | Error                           |   |
|                   | Warning                         |   |

In the example, **Access denied** is selected.

5. From the **Sources** dropdown list, select a proper source depending on the required configuration. The default options are:

All doors: This option will select all added doors as a source for triggering the alarm.

<door 1>: This option will select only door 1 as a source.

<door 2>: This option will select only door 2 as a source.

••

Tringer

<door n>: This option will select only door n as a source.

Other...: This option opens the Select Sources dialog. The following three options are available: Access Control Servers: This option will list all added access control systems and related access control units.

**All Access Control Servers**: This option will select all added access control servers as sources.

All Access Control Units: This option will select all added access control units as sources.

Select a proper source(s). Click **OK** when the selection is done.

The following options are available in the example below:

#### All doors, Test Door, Other...

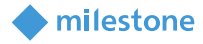

| Ingger            |                                 |   |
|-------------------|---------------------------------|---|
| Triggering event: | Access Control Event Categories | ~ |
|                   | Access denied                   | ~ |
| Sources:          |                                 | ~ |
| Activation period | All doors<br>Test Door          | - |
| 0.7 "             | Other                           |   |

#### The **Other...** option

| Select Sources   | ×                    |
|------------------|----------------------|
| Type filter: All | <b>~</b>             |
| Groups Servers   | Add Remove OK Cancel |

**Test Door** from the initial listings is selected in the example above. Click **OK**.

6. Click **Save** in the toolbar to save the alarm.

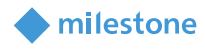

| Properties                          |                                     | <b>▼</b> ₽ |
|-------------------------------------|-------------------------------------|------------|
| Alarm definition                    |                                     |            |
| Enable:                             | $\checkmark$                        |            |
| Name:                               | Test Alarm - Access Card Invalid Fo | rmat       |
| Instructions:                       |                                     | ^          |
|                                     |                                     | ×          |
| Trigger                             |                                     |            |
| Triggering event:                   | Access Control Event Categories     | ~          |
|                                     | Access denied                       | ~          |
| Sources:                            | Test Door                           | ~          |
| Activation period                   |                                     |            |
| Time profile:                       | Always                              | ~          |
| O Event based:                      | Start:                              | Select     |
|                                     | Stop:                               | Select     |
| Operator action may irred           |                                     |            |
| Time limit:                         | 1 minute                            | ~          |
| Events triggered:                   |                                     | Select     |
| Events trygered.                    |                                     | Jelect     |
| Other                               |                                     |            |
| Related cameras:                    |                                     | Select     |
| Related map:                        |                                     | ~          |
| Initial alarm owner:                |                                     | $\sim$     |
| Initial alarm priority:             | High                                | ~          |
| Alarm category:                     |                                     | ~          |
| Events triggered by alarm:          |                                     | Select     |
| Auto-close alarm:                   |                                     |            |
| Alarm assignable to Administrators: | $\square$                           |            |

#### Rules based on ARX Access Control events

- 1. Open XProtect Management Client > Site Navigation > Rules and Events > Rules.
- 2. In the **Rules** panel, right click on the **Rules** node and select **Add Rule...**.

*Note*: For detailed description on how to configure *Rules*, see the Milestone XProtect (XProtect Management Client) help.

- 3. In the Step 1: Type of rule section, select Perform an action on <event>.
- 4. In the Edit the rule description section (click an underlined item), click event.
- 5. In the **Select an Event** dialog box, expand **Access Control** > **Access Control Events**, and select an event as per your requirements.

*Note*: An *Access Control Categories* root will appear in this tree if an event is assigned to *Event Category* in the <u>ARX Access Control Properties</u>.

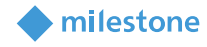

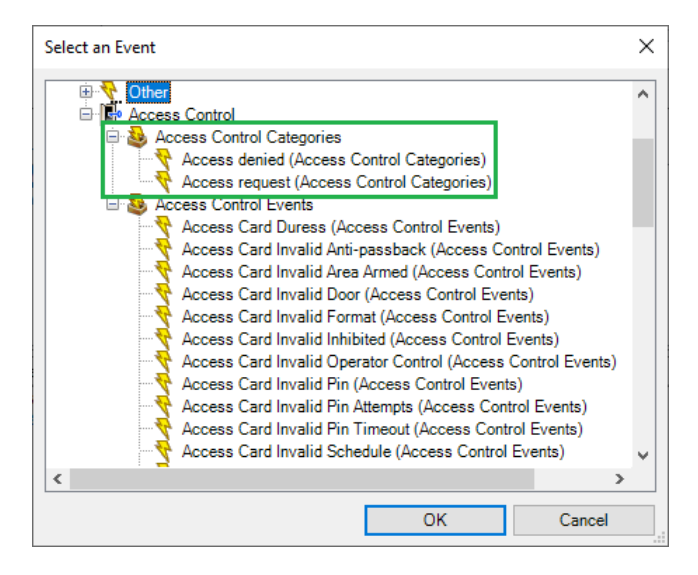

Access Card Invalid Format (Access Control Events) is selected in the example above. Click OK.

| Manage Rule                                                                                                    |                                             |                                              | -              | - 1 | n x            |
|----------------------------------------------------------------------------------------------------|---------------------------------------------|----------------------------------------------|----------------|-----|----------------|
| Name:                                                                                                    | Test Rule - Access                          | s Card Invalid Format                        |                |     |                |
| Description:                                                                                                    |                                             |                                              |                |     |                |
| Step 1: Type of rule Select the rule type you want to create  Perform an action on <event> Perform an action in a time interval</event> |                                             |                                              |                |     |                |
|                                                                                                    | n n a une mervar                            |                                              |                |     |                |
| Edit the rule descript                                                                                                    | tion (click an underli                      | ned item)                                    |                |     |                |
| Perform an action on<br>from <u>devices/re</u>                                                                                          | Access Card Invalid I<br>scording server/ma | Format (Access Control F<br>anagement server | <u>Events)</u> |     |                |
| Help                                                                                                    | <u>C</u> ancel                              | < <u>B</u> ack                               | <u>N</u> ext > |     | <u>F</u> inish |

- 6. In the Edit the rule description section (click an underlined item), click devices/recording server/management server.
- 7. In the **Select Sources** dialog box, select **Systems [+ units]** or expand it, and select devices as per your requirements. Click **OK**.

Test Door is selected in the example below. Click OK.

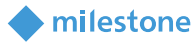

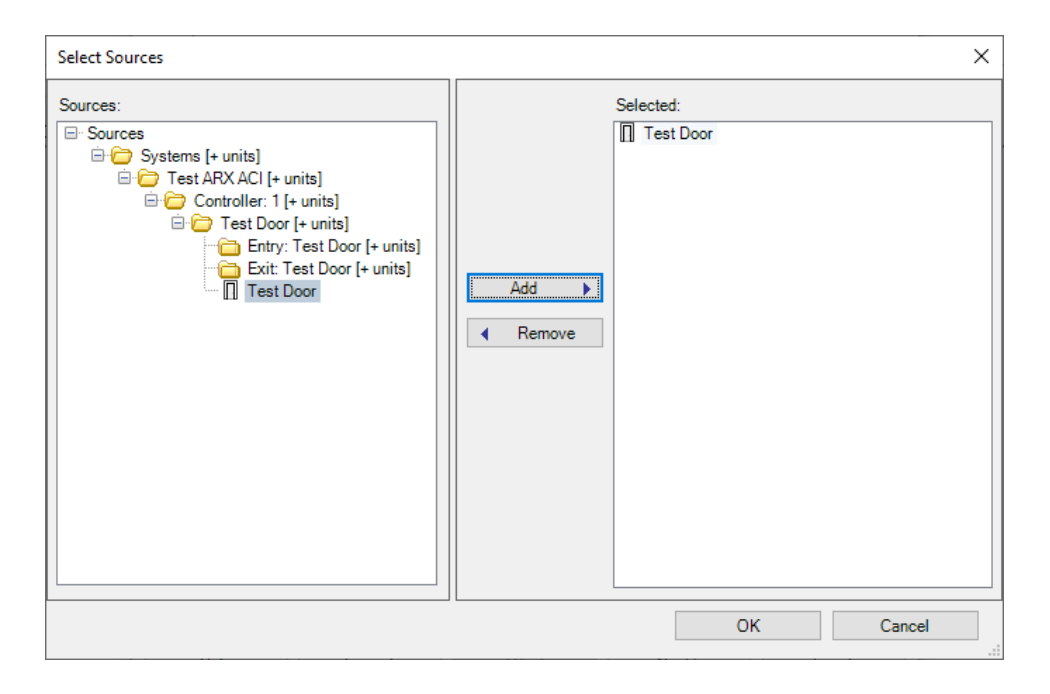

- 8. In **Step 2: Conditions**, select conditions if those are required and click **Next**. **Conditions** are not selected in the example.
- 9. In **Step 3: Actions**, following actions are added based on the integration (These actions were added when <u>ARX Access Control is added to XProtect</u>):

Pulse Open <Door> Force Open On <Door> Force Open Off <Door> Force Close On <Door> Force Close Off <Door> Show <access request notification>

| Step 3: Actions                                   |   |
|---------------------------------------------------|---|
| Select actions to perform                         |   |
| Pulse Open <door></door>                          | ~ |
| Force Open On <door></door>                       |   |
| Force Open Off <door></door>                      |   |
| Force Close On <door></door>                      |   |
| Force Close Off <door></door>                     |   |
| Show <access notification="" request=""></access> | × |

In the example one of the default XProtect actions is selected – **Make new <log entry>** with variables **Test Door - \$EventName\$ - \$TriggerTime\$**. In this way, a new log entry is created in the **Rule-triggered logs** when the event is triggered.

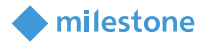

| Manage Rule                                                                                                    |                                                           |                                                 | -              | - |                | × |  |
|----------------------------------------------------------------------------------------------------|-----------------------------------------------------------|-------------------------------------------------|----------------|---|----------------|---|--|
| Name: Test Rule - Access Card Invalid Format                                                                                                   |                                                           |                                                 |                |   |                |   |  |
| Description:                                                                                                    |                                                           |                                                 |                |   |                |   |  |
| Active:                                                                                                    |                                                           |                                                 |                |   |                |   |  |
|                                                                                                    |                                                           | Step 3: Actions                                 |                |   |                |   |  |
| Select actions to pe                                                                                                    | erform                                                    |                                                 |                |   |                |   |  |
| Play audio <message> on <devices> with <priority> Send notification to <profile> Make new (dop entry)</profile></priority></devices></message> |                                                           |                                                 |                |   |                |   |  |
| Start plug-in on                                                                                                    | <devices><br/><devices></devices></devices>               |                                                 |                |   |                |   |  |
| Apply new settin                                                                                                    | ngs on <devices></devices>                                |                                                 |                |   |                | ~ |  |
| Edit the rule descrip                                                                                                    | otion (click an underlin                                  | ied item)                                       |                |   |                |   |  |
| Perform an action or<br>from <u>Test Door</u><br>Create log entry: ' <u>Te</u>                                                                 | n <u>Access Card Invalid F</u><br>st Door - \$EventName\$ | iomat (Access Control i<br>§ - \$TriggerTime\$* | <u>Events)</u> |   |                |   |  |
| Help                                                                                                    | <u>C</u> ancel                                            | < <u>B</u> ack                                  | <u>N</u> ext > |   | <u>F</u> inish |   |  |

- 10. In **Step 4:** Select **Stop criteria**, if needed, and click **Next**. **Stop criteria** is not selected in the example.
- 11. Click Finish.

# **XProtect Smart Client configuration**

#### Add ARX Access Monitor

- 1. Open XProtect Smart Client > Live tab.
- 2. In the upper-right corner, click **Setup**.
- 3. Add a **Group** and a **View**.

*Note*: For detailed description on how to configure *Access Monitor*, see the Milestone XProtect (XProtect Smart Client) help.

- 4. In the System Overview pane, click Access Monitor and drag it to the view.
- 5. In the **Access Monitor Settings** dialog box, specify the settings based on the requirements. In the example below, **Test Door** is selected and all other settings are set by default. Click **OK**.

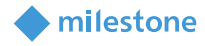

| Access Monitor Settings × |                                          |       |  |  |
|---------------------------|------------------------------------------|-------|--|--|
| Specify the               | settings for the Access Monitor          |       |  |  |
| Door:                     | Test Door, Controller: 1, Test ARX ACI 🔻 |       |  |  |
| Sources:                  | All sources                              |       |  |  |
| Camera:                   | StableFPS (127.0.0.1) - Camera 1 🔹 🔻     |       |  |  |
| Events:                   | Error, Warning, Alarm, Access granted, 🔻 |       |  |  |
| Commands:                 | All commands 🔹                           |       |  |  |
| Order:                    | Newest on top 🔹                          |       |  |  |
|                           |                                          |       |  |  |
|                           | ОКС                                      | ancel |  |  |

6. The **Access Monitor** with the given configuration will be added to the view. If an access control event is triggered, it appears on the right side of the view. Check subchapter <u>XProtect Smart Client</u> <u>operation - Live</u> to see how it looks when an event is triggered.

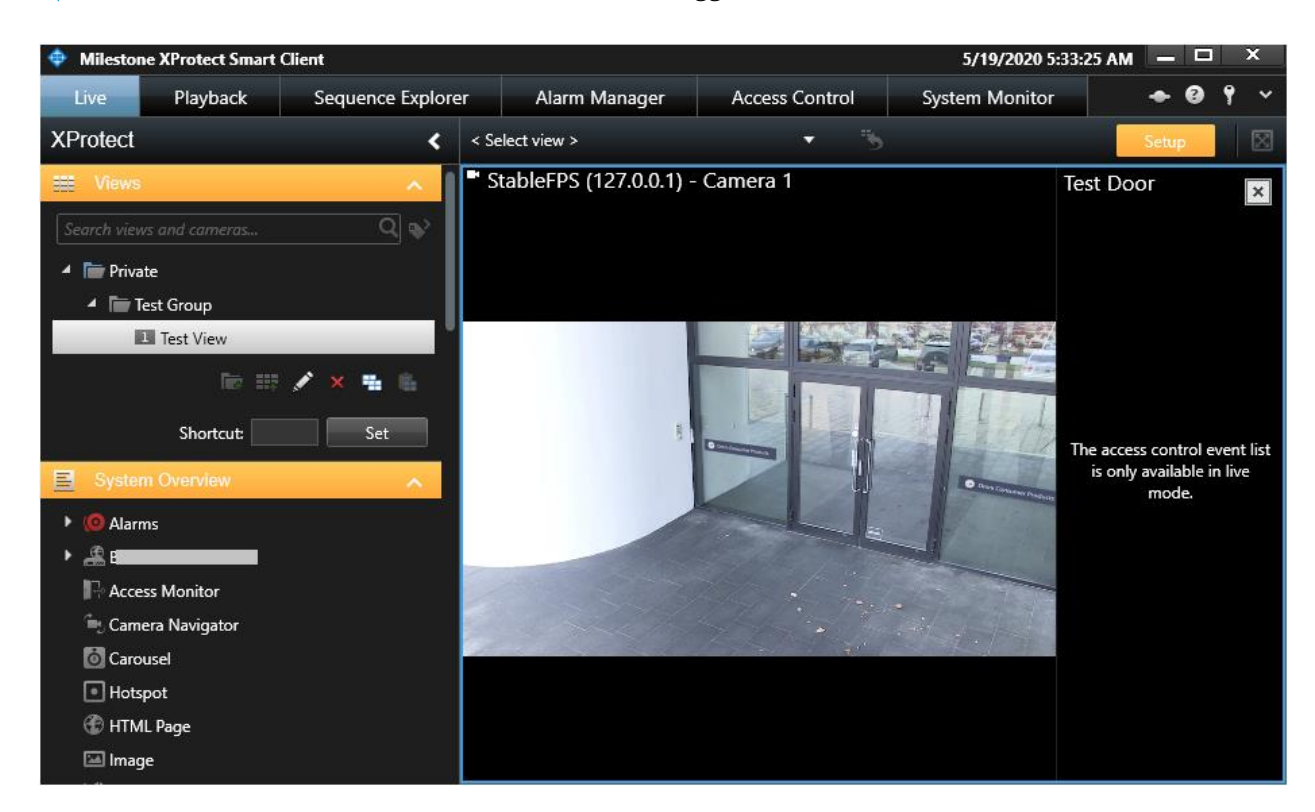

7. Click **Setup** to complete the configuration.

#### **Add ARX Overlay Buttons**

1. Open XProtect Smart Client > **Live** tab.

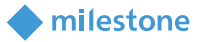

- 2. Click **Setup** in the upper-right corner.
- 3. Add a **Group** and a **View**.
- 4. Add a Camera or Access Monitor

*Note*: For detailed description on how to configure *Overlay Buttons*, see the Milestone XProtect (XProtect Smart Client) help.

5. In the **Overlay Buttons** panel, select and drag the action on the camera position. The following actions related to ARX doors are available: Force Close Off, Force Close On, Force Open Off, Force Open On, Pulse Open (These actions were added when <u>ARX Access Control is added to XProtect</u>).

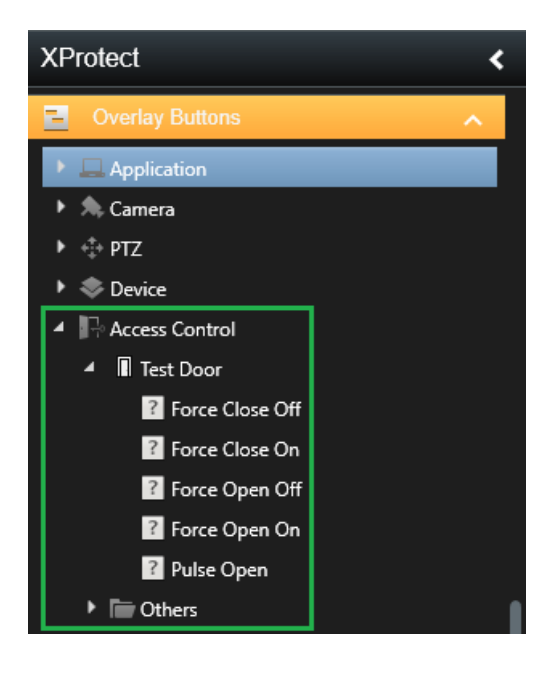

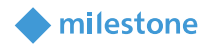

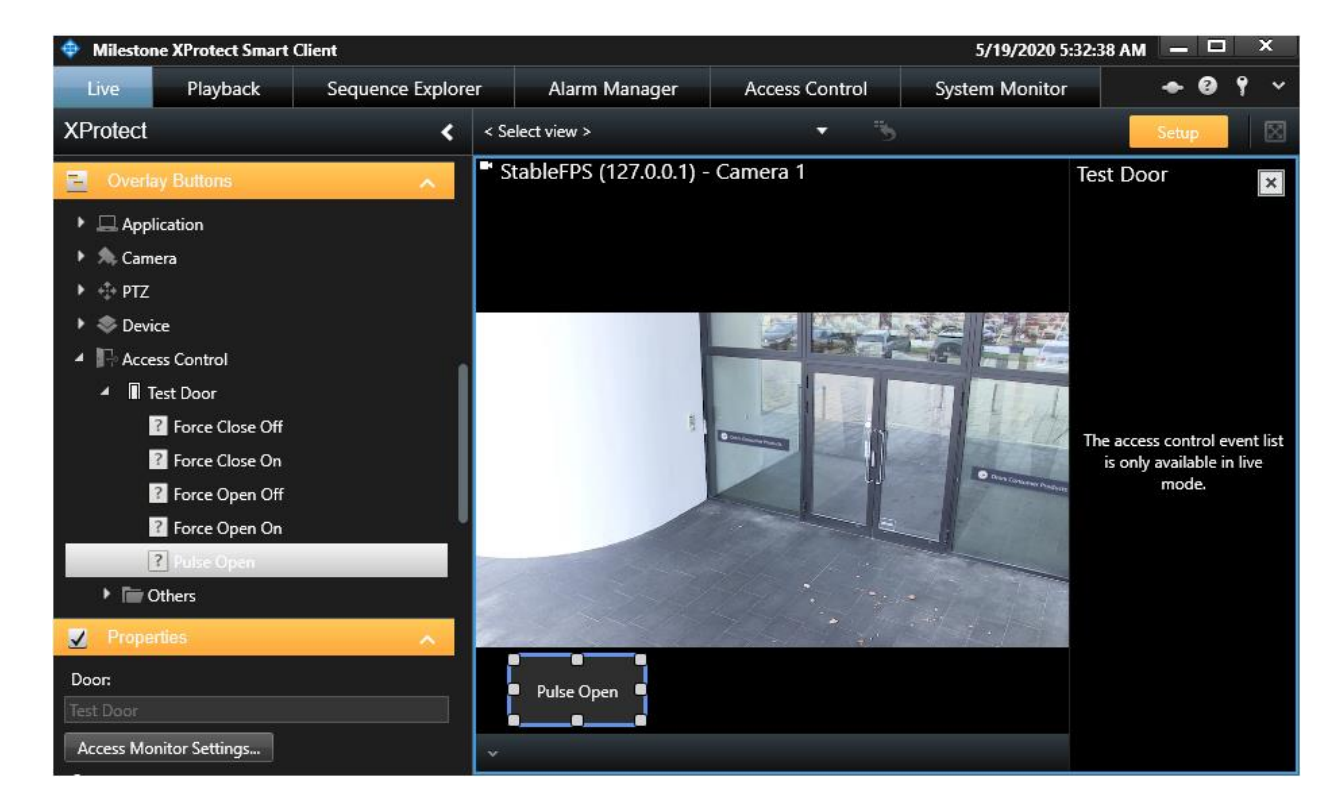

The **Pulse Open** action for **Test Door** is added to the camera in the example.

6. Click **Setup** to complete the configuration.

#### Add ARX devices on the map

The ARX devices integrate with the map features of XProtect Smart Client and a visual representation of the devices can be done using this feature:

- 1. Open XProtect Smart Client > Alarm Manager tab.
- 2. Click **Setup** in the upper-right corner.
- 3. Add a map.

*Note*: For detailed description on how to configure *Maps*, see the Milestone XProtect (XProtect Smart Client) help.

4. Click Add Access Control in the Tools dialog box.

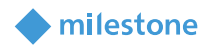

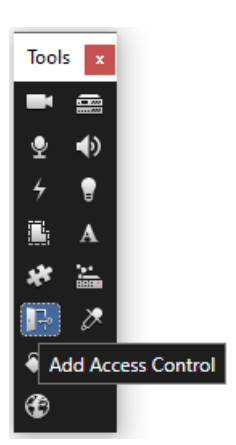

5. In the **Element Selector** dialog box, expand the ARX access control node. Drag and drop an element (door) from the list to the map depending on the required configuration.

*Note*: Currently events (and alarms based on those events) are received only for *Doors*. *Server, Controller* and *Door Access Points* are not supported.

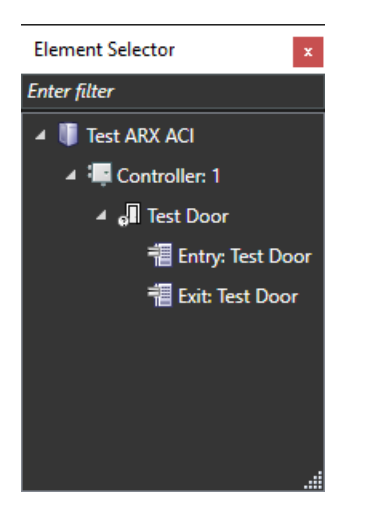

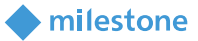

Test Door is added in the example.

| Line Nytak Sequence Explore Aum Manage Acces Control System Manales   XProtect   Image: Sequence Explore Image: Sequence Explore Image: Sequence Explore     Image: Sequence Explore Image: Sequence Explore     Image: Sequence Explore Image: Sequence Explore     Image: Sequence Explore     Image: Explore     Image: Explore     I                                                                                                    | 28 PM — 🗗 🗙 | 5/20/2020 4:16                                                 |                       |                    |                                | t Client          | XProtect Smart                                                                                                    | 💠 Mileston                                                                                                    |
|----------------------------------------------------------------------------------------------------|-------------|----------------------------------------------------------------|-----------------------|--------------------|--------------------------------|-------------------|----------------------------------------------------------------------------------------------------|----------------------------------------------------------------------------------------------------|
| XPdact        I mark     I mark       I mark     I mark                                                                                                    | - • 0 ° ×   |                                                                | System Monitor        | Access Control     | Alarm Manager                  | Sequence Explorer | Playback                                                                                                    | Live                                                                                                    |
| Image: Construint       Image: Construint         Image: Construint       Image: Construint                                                                                                    | Setup 🛛 🔀   |                                                                |                       |                    |                                | <                 |                                                                                                    | XProtect                                                                                                    |
| Here nig   Interest Rig   Interest Rig <t< td=""><td></td><td></td><td></td><td></td><td>🏫 &lt; &gt; 🤁 Test Map</td><td>^ <b>1</b></td><td>ies</td><td>V Proper</td></t<>                                                                                                    |             |                                                                |                       |                    | 🏫 < > 🤁 Test Map               | ^ <b>1</b>        | ies                                                                                                    | V Proper                                                                                                    |
| □       the bar       23574       400 M       4       9/20/2020       4.16.13.660 PM II II ►         Static source       Oxick Filters       Atoms Mo Siter ~       Reports         Static source       Time       Priority Level State Level State Name Message       Source       Owner       D         Atoms Addresses       Source       Owner       D       Image: D       Source       Owner       D         View zones and PIZ prests       Servers       Image: D       Servers       Image: D       Servers       Image: D       Image: D                                                                                                    |             | Tools     Eternett Selector            •          •          • | ,<br>                 | Test Door          |                                | tep<br>Inpound    | p<br>Rename Ma<br>Change Backgr<br>pp elements<br>ame<br>am & zoom<br>am & zoom<br>am & zoom<br>am & zoom<br>as seconds<br>seconds<br>seconds | Home may<br>Test Map<br>Current m<br>kon size:<br>Very large<br>Ø Show r<br>Uve<br>Ø Alow<br>auto m<br>Timeout:<br>20<br>Vive video<br>U Ø on mo |
| Interstand       Adarms       Adarms       No filter ∨       Reports         Status visualization       Vew (0)       Time       Pointy Level       State Name       Message       Source       Owner       ID         Adarms       Adarms       Time       Pointy Level       State Level       State Name       Message       Source       Owner       ID         View zones and PIZ presets       On hold (0)       T Cased (11)       Servers       Servers       Servers         Servers       Servers       Servers       Servers       Servers       Servers       Servers                                                                                                    | 4:40 PM     | 350 FM 4:00 FM ◀ 5/20/2020 4:16:19.660 PM Ⅱ IF                 |                       |                    |                                | ngs               | ault display setting                                                                                                    | Use de                                                                                                    |
| Status on map     Ouder Filters     Atama No filter *     Regords       I status visualization <ul> <li>I nongenes (0)</li> <li>I nongenes (0)</li> <li>I nongenes (0)</li> <li>I no that (0)</li> <li>I constantially change map on alarm</li> </ul> Image: Status visualization     Status visualization     Status visualization     Status visualization     Status visualization     Image: Status visualization     Status visualization     Image: Status visualization     Status visualization     Image: Status visualization     Status visualization     Image: Status visualization     Image: Status visualitation     Image: Statusvisualitation     Image |             |                                                                |                       |                    |                                | L                 | xar<br>1dicator                                                                                                    | Live i                                                                                                    |
| M Statu visualization     Image may on slam     Image may on slam     Image may on slam     Image may on slam       View zones and PTZ presets     Image may on slam       Servers                                                                                                    | ts O        | Repo                                                           |                       | Alarms No filter ∨ | Quick Filters                  |                   | пар                                                                                                    | Status on                                                                                                    |
| Alarms<br>✓ Alarms<br>✓ Alarms<br>✓ On hold (0)<br>✓ Closed (11)<br>✓ Closed (11)<br>Servers<br>Servers<br>↓<br>↓<br>↓<br>↓<br>↓<br>↓<br>↓<br>↓<br>↓                                                                                                    |             | State Name Message Source Owner ID                             | Phonty Level State Le | Ilme               | ▼ New (0)<br>▼ In progress (0) | nort              | isualization<br>status details suon                                                                                                    | ✓ Status<br>✓ Enable                                                                                                    |
| ☑ Automatically change map on alarm       ▼ Closed (11)         'View zones and PTZ presets       Image: Closed (11)         □ Chly show on hove:       Servers         Image: Closed (11)       Image: Closed (11)         Servers       Image: Closed (11)                                                                                                    |             |                                                                |                       |                    | T On hold (0)                  |                   |                                                                                                    | Alarms                                                                                                    |
| View zones and PTZ presets C Only show on hover Servers                                                                                                    | <b>F</b>    |                                                                |                       |                    | T Closed (11)                  | ap on alarm       | itically change map                                                                                                    | Autom                                                                                                    |
|                                                                                                    |             |                                                                |                       |                    | Servers                        |                   | and PTZ presets<br>cow on hover                                                                                                    | View zone<br>Only st                                                                                                    |

- 6. Close the **Element Selector** dialog box when you finish adding the ARX system doors.
- 7. Click **Setup** in the upper-right corner to complete the map configuration.

## **XProtect Management Client operation**

#### **Audit logs**

Open XProtect Management Client > **Site Navigation** > **Server Logs** > **Audit logs**. The **Audit logs** contain information about the commands that each user performs over the doors using XProtect Smart Client.

#### Example:

| System logs      | Audit logs | Rule-triggered logs    | 5          |                    |              |               |              |                           |            |            |              |                |             |                |          | [                | Export      |
|------------------|------------|------------------------|------------|--------------------|--------------|---------------|--------------|---------------------------|------------|------------|--------------|----------------|-------------|----------------|----------|------------------|-------------|
| ₫ 5/20/20        | 20 5:00 PM | - 5/20/2020 6:00 PM    | 1 ~        | Category           | (1) ~        | Permission    | 1            | <ul> <li>✓ Sou</li> </ul> | rce type   | ~          | Source name  | ~              | User        | V User locatio | on       | ~                | 5 entries   |
| Category:        | × Acces    | s control command      |            |                    |              |               |              |                           |            |            |              |                |             |                |          |                  |             |
| Local time       | N          | lessage text           |            |                    |              |               |              |                           | Permission | Category   |              | Source type    | Source name | User           |          | User location    |             |
| 5/20/2020 5:00:  | 50 PM A    | ccess control system ' | Test ARX A | CI' executed the o | ommand 'ford | eCloseOff or  | n instance ' | Test Door'                | Granted    | Access con | trol command | Access control | E           |                | Voltst   | fe80::588d:a8bb: | b26f:e2a0%3 |
| 5/20/2020 5:00:4 | 43 PM A    | ccess control system ' | Test ARX A | Cl' executed the o | ommand 'ford | eCloseOn' or  | n instance ' | Test Door'                | Granted    | Access con | trol command | Access control | E           |                | Voltst   | fe80::588d:a8bb: | b26f:e2a0%3 |
| 5/20/2020 5:00:3 | B1 PM A    | ccess control system " | Test ARX A | Cl' executed the o | ommand 'ford | eOpenOff on   | n instance ' | Test Door'                | Granted    | Access con | trol command | Access control | E           |                | Vicitst  | fe80::588d:a8bb: | b26f:e2a0%3 |
| 5/20/2020 5:00:2 | 24 PM A    | ccess control system ' | Test ARX A | Cl' executed the o | ommand 'ford | eOpenOn' on   | n instance ' | Test Door'                | Granted    | Access con | trol command | Access control | E           |                | Voltst   | fe80::588d:a8bb: | b26f:e2a0%3 |
| 5/20/2020 5:00:1 | 11 PM A    | ccess control system ' | Test ARX A | Cl' executed the o | ommand 'Pul  | seOpen' on in | stance 'Te   | st Door'                  | Granted    | Access con | trol command | Access control | E           |                | Vicitist | fe80::588d:a8bb: | b26f:e2a0%3 |

#### milestone

# **XProtect Smart Client operation**

#### Live tab

Open XProtect Smart Client > **Live** tab. A list with generated events appears on the right side of the view (which was created in chapter <u>XProtect Smart Client configuration – Add ARX Access Monitor</u>) if they are also assigned to an **Event Category**. When a single event is selected, the related video recording starts playing if the video exists and it is available.

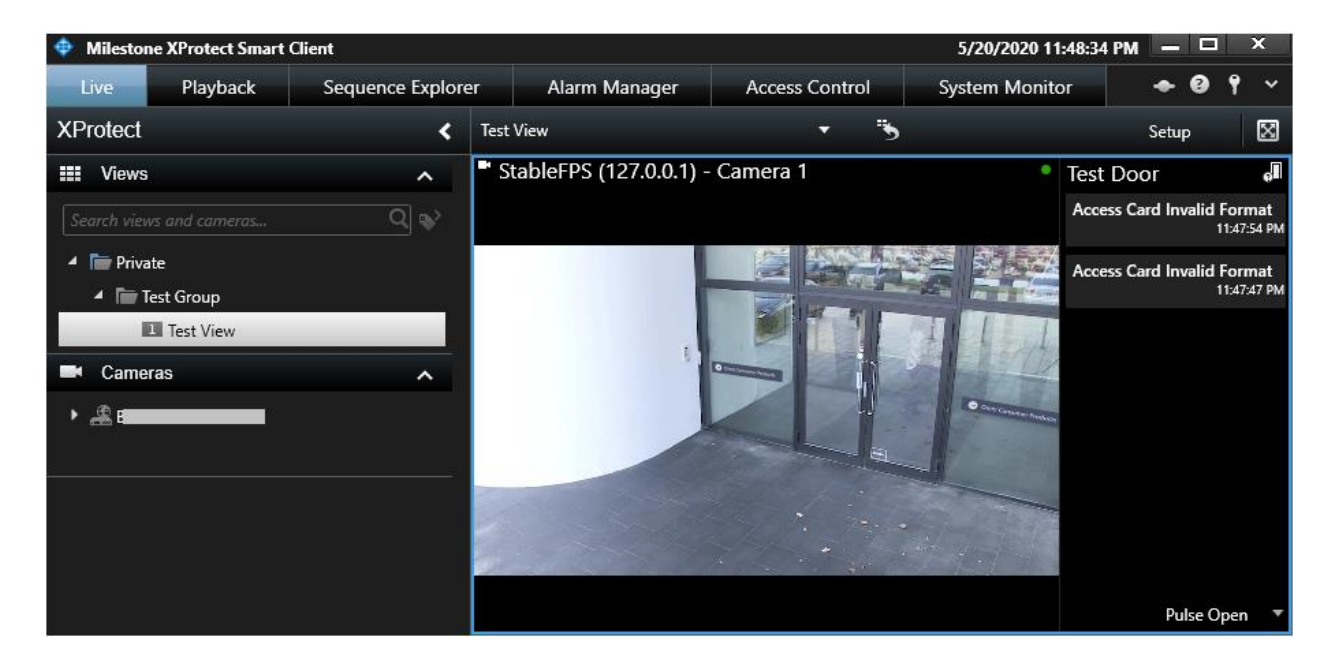

A list with available actions is displayed in the bottom-right corner (These actions were added when <u>ARX</u> <u>Access Control is added to XProtect</u>).

| Force Open On   |            |   |
|-----------------|------------|---|
| Force Open Off  |            |   |
| Force Close On  |            |   |
| Force Close Off | Pulse Open | • |

#### **Alarm Manager tab**

#### ARX devices on the map

Open XProtect Smart Client > Alarm Manager tab.

The map in the example shows **Test Door** (which was added in chapter <u>XProtect Smart Client</u> <u>configuration - Add ARX devices on the map</u>).

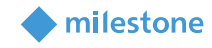

| 斎く〉登 Test Map | <b>**</b> |
|---------------|-----------|
|               |           |
| Test Door     |           |
|               |           |
| •             |           |

The other default XProtect states for the doors are described in the following table:

| State            | Description                                                                    |
|------------------|--------------------------------------------------------------------------------|
| Attention needed | Currently not supported                                                        |
| Not operational  | Currently not supported                                                        |
| Alarms           | An alarm involving the door is generated and listed in the <b>Alarms</b> list. |
| Ignored status   | Currently not supported.                                                       |
| Disabled         | Currently not supported.                                                       |

**Status Visualization** option in XProtect Smart Client for configuring the desired visualization (right click on the map in **Setup** mode > **Status Visualization**):

.

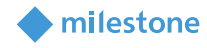

| Status Visualization × |       |        |                   |  |
|------------------------|-------|--------|-------------------|--|
| Attention need         | ed    |        | 1                 |  |
| Color:                 | Line: | Width: | Indication speed: |  |
|                        |       | 3 🔻    | Moderate 🔻        |  |
| Not operationa         | I     |        |                   |  |
| Color:                 | Line: | Width: | Indication speed: |  |
|                        |       | 4 🔻    | Moderate 🔻        |  |
| Alarms                 |       |        |                   |  |
| Color:                 | Line: | Width: | Indication speed: |  |
|                        |       | 4 🔻    | Moderate 🔻        |  |
| Ignored status         |       |        |                   |  |
| Color:                 | Line: | Width: | Indication speed: |  |
|                        |       | 2 🔻    | Fixed 🔻           |  |
| Disabled               |       |        |                   |  |
| Color:                 | Line: | Width: | Indication speed: |  |
|                        |       | 2 🔻    | Fixed 🔹           |  |

Based on the integration, common door states and related icons are described in the following table:

*Note*: The correctness of the initial state of a door cannot be guaranteed. Initially, it will be set to *Open State: Unknown, Locked State: Unknown*.

The icon will not be updated if only the *Locked State* is changed while the *Open State* remains *Unknown*. The icon will be updated once the *Open State* is changed from *Unknown* to other state.

| lcon     | State description                          |
|----------|--------------------------------------------|
| <u>.</u> | Open State: Unknown, Locked State: Unknown |
|          | Open State: Open, Locked State: Unlocked   |
|          | Open State: Open, Locked State: Locked     |
| ٩        | Open State: Closed, Locked State: Unlocked |
| 9        | Open State: Closed, Locked State: Locked   |

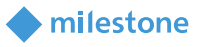

#### Context menu

If you right-click on the door, you will see several standard actions plus the integration specific:

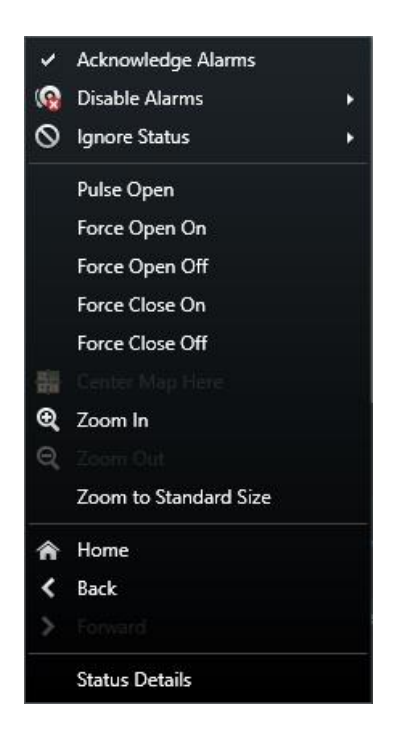

The most important ones are described in the following table:

| Action             | Description                                                               | Door      |
|--------------------|---------------------------------------------------------------------------|-----------|
| Acknowledge Alarms | This action changes the <b>State Name</b> of an alarm from <b>New</b> to  | Available |
|                    | In Progress.                                                              |           |
| Disable Alarms     | Currently not supported.                                                  | Available |
| Ignore Status      | Currently not supported.                                                  | Available |
| Pulse Open         | ARX system actions related to doors (These actions were added             | Available |
| Force Open On      | when ARX Access Control is added to XProtect).                            |           |
| Force Open Off     |                                                                           |           |
| Force Close On     | <i>Note</i> : For detailed description, see the ASSA ABLOY ARX User Guide |           |
| Force Close Off    | v3.1 (i.e. integrated help)                                               |           |
| Status Details     | This action shows the current status of a door.                           | Available |
|                    |                                                                           |           |

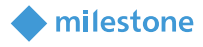

In the example below, the **Test Door** status is shown:

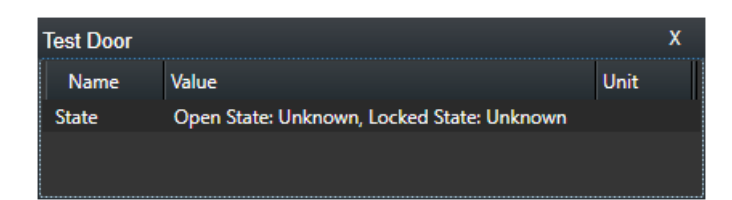

#### **Access Control tab**

*Note*: For detailed description, see the Milestone XProtect (XProtect Smart Client) help.

#### **Access request notifications**

Access request notifications appear as a pop-up in the bottom-right corner of the screen. Each notification contains the following information:

- Source (door)
- Local Time
- Event
- Live video from the associated camera
- Actual state of the door
- Button Close request

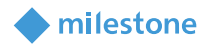

In the example, an access request notification for Access Card Invalid Format event is shown:

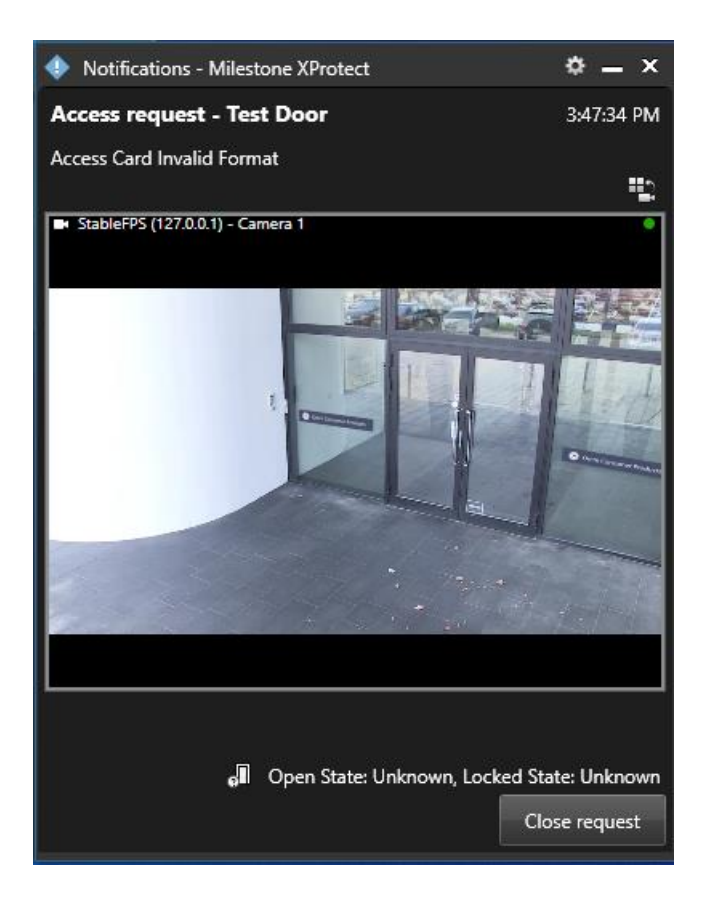

# Troubleshooting

This section provides information, which helps the administrator solve cases where the integration fails working. For detailed troubleshooting <u>XProtect Event Server and MIP logs</u> should be inspected.

**Case**: **ARX Access Control Integration** is not listed as an option in **Integration plug-in** when adding the ARX Access Control to the XProtect system.

| Cause                                         | Action                                                   |
|-----------------------------------------------|----------------------------------------------------------|
| The XProtect Event Server and XProtect        | Restart the XProtect Event Server and XProtect           |
| Management Client have not been               | Management Client after the installation of the plug-in. |
| restarted after the installation of the plug- |                                                          |
| in.                                           |                                                          |

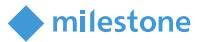

Case: Alarms are not detected. Map displays errors/warnings.

| Cause                                    | Action                                                                                                    |
|------------------------------------------|----------------------------------------------------------------------------------------------------|
| XProtect Event Server is not running.    | Open Windows Services and check the status of Milestone                                                                                                    |
|                                          | XProtect Event Server. Try to start it. Check the XProtect                                                                                                    |
|                                          | Event Server logs, if it fails to start.                                                                                                    |
| Milestone ASSA ABLOY ARX Access          | Check the XProtect Event Server log. Look for an entry                                                                                                    |
| Control Integration is not loaded by the | resembling:                                                                                                    |
| XProtect Event Server.                   |                                                                                                    |
|                                          | "2020-05-20 1:47:48 PM UTC+02:00 Info ESEnvironmentManager Access                                                                                                    |
|                                          | Control plugin loaded: Assa Abloy v1.0a – Milestone A/S"                                                                                                    |
|                                          | Note that this only occurs while the XProtect Event Server is<br>starting. If no log entries are found, then verify that the plug-<br>in has been installed correctly. It should be typically located<br>in:<br>C:\Program Files\Milestone\MIPPlugins\Assa Abloy |
| MIP License has expired or is not        | First, consider re-activation of the license either online or                                                                                                    |
| activated.                               | offline. Check the license details in XProtect Management                                                                                                    |
|                                          | Client.                                                                                                    |

#### **XProtect Event Server and MIP logs**

The Milestone ASSA ABLOY ARX Access Control Integration is driven by the XProtect Event Server and initializes whenever the server is restarted. This server produces logging information, which also includes status and error messages from the integration. There are two types of logs:

- XProtect Event Server logs: The log files are typically located in the following folder: C:\ProgramData\Milestone\XProtect Event Server\logs A new log-file is created on a daily basis and is named following this format: *C<date>.log*. The content of the file can be viewed using a simple text viewer such as Microsoft Notepad
- MIP logs: The log files are typically located in the following folder: C:\ProgramData\Milestone\XProtect Event Server\logs\MIPLogs
   A new log-file is created on a daily basis and is named following this format: *MIP<date>.log*. The content of the file can be viewed using a simple text viewer such as Microsoft Notepad.

#### Log details

The level of details being logged in the **MIP logs** can be controlled from the configuration file, which is included with the plug-in. The configuration file is located in: C:\ProgramData\Milestone\MIPPlugins\Assa Abloy\LogLevel.xml

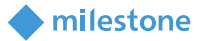

The file can be edited with a simple text editor such as Microsoft Notepad. The default content of the configuration file is the following:

```
<?xml version="1.0" encoding="utf-8" ?>
<LogLevel>error</LogLevel>
<!-- Possible values: debug, error. "debug" = Highest level of logging, "error" logs least-->
```

The **LogLevel** parameter value specifies the level of logging information. The possible values are as described: **Debug** and **Error**, where **Debug** gives the most detailed information about the received ARX events. This level is not recommended when running in a production environment but is intended for detailed troubleshooting.

*Note*: XProtect Event Server must be restarted in order to load the new configuration whenever changing the value of the parameters.

# Limitations

- The Milestone ASSA ABLOY ARX Access Control integration supports Controller type: LCU 9016/17 II/II (16 doors). The integration may work with Controllers based on other Controller types, but Custom Development does not guarantee that
- Only HTTPS communication is supported between ARX Server and XProtect Access
- Alarms from ARX system are not supported in XProtect Access
- **Badge holders** (i.e. **Persons**) pictures are not updated in ARX system if they are changed in XProtect Access

### **Known issues**

There are no known issues at the time of the release.

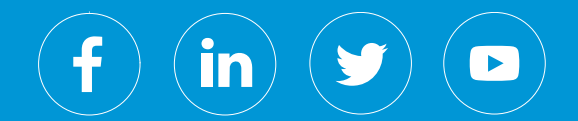

Milestone Systems is a leading provider of open platform video management software; technology that helps the world see how to ensure safety, protect assets and increase business efficiency. Milestone enables an open platform community that drives collaboration and innovation in the development and use of network video technology, with reliable and scalable solutions that are proven in more than 150,000 sites worldwide. Founded in 1998, Milestone is a stand-alone company in the Canon Group.